# 2 ways to join a Zoom meeting that somebody else has set up

# #1

Click on the link that is sent to you.

Caution: do you know who has sent this? Do not click on links you are not expecting

4

Zoom <no-reply@zoo... Tue, 2 Jun, 20:54 (11 hours ago) to me

Hi there,

Please click this URL to start your Zoom meeting: maggy simms' Zoom Meeting, <u>https://us02web.zoom.us/j/8118</u> 7998942?pwd=ZXVNd3FDRnZuZ3JxeXBCdEMzKzhGUT09 as your participants are waiting. The email you get inviting you to join might look like this

Click on it and let your device do the rest.

# Method #2

If you have downloaded the Zoom program, click on the icon

This will open four choices: new meeting, join, schedule, and share screen

### Click 'join'

Enter the meeting ID and the password provided in your invitation email

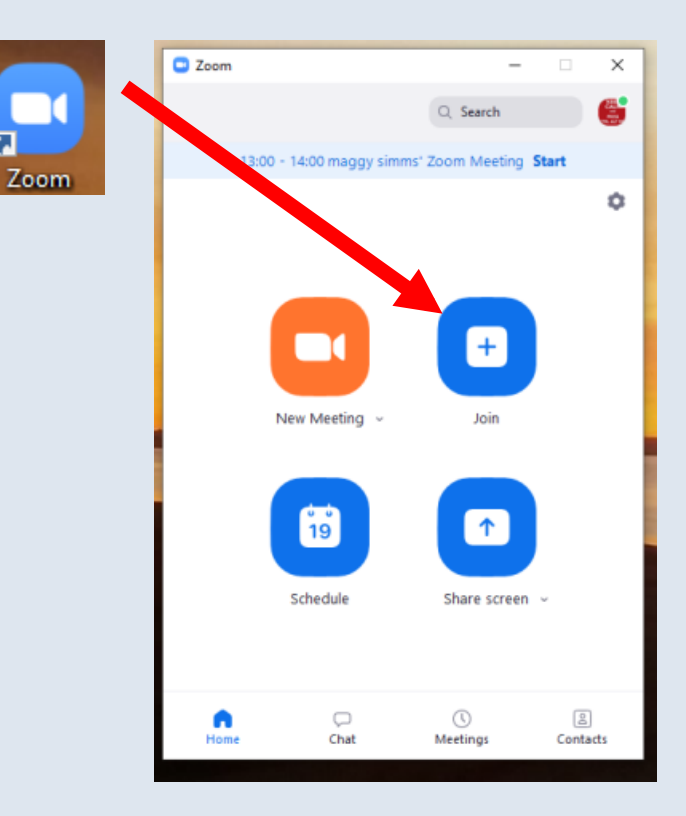

# **Explore your tools**

Find the toolbar. It might only appear when you put your cursor on the screen.

You cannot break anything by clicking on to find out what happens.

Most tools work by clicking on the same icon. So click on mute to go mute, click on it again to unmute.

Click on your own image and find the 3 dots, the mute option etc

You can also rename yourself during a meeting by clicking on the name bottom left of your thumbnail image

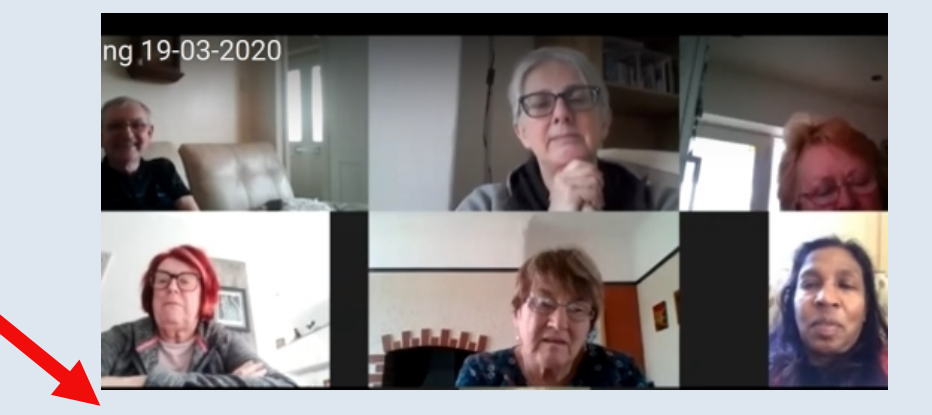

Toolbar appears at bottom when you put your cursor on the screen.

There are more control buttons to be found on your own thumbnail image

c

# Creating a Zoom meeting – two methods

#1 Use the downloaded program or app

#2 Go to <u>https://zoom.us/</u> and sign in using your existing a/c details

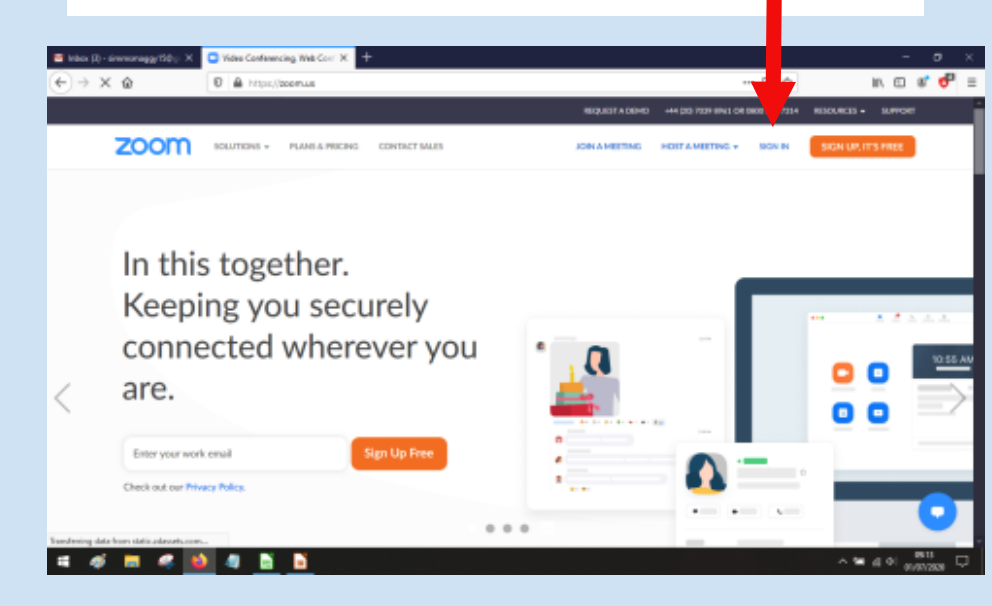

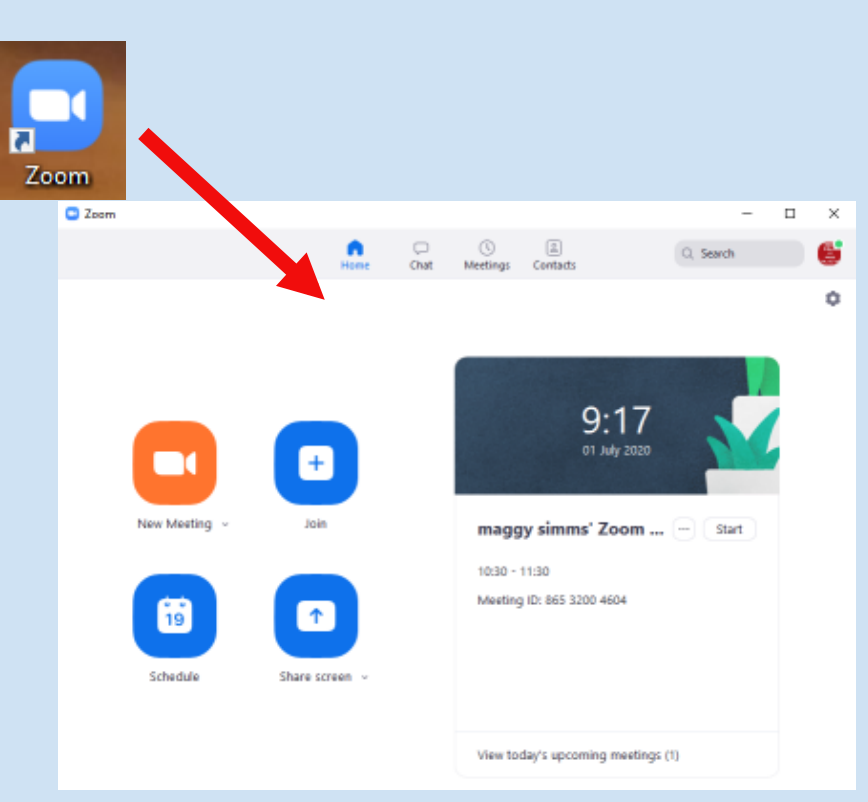

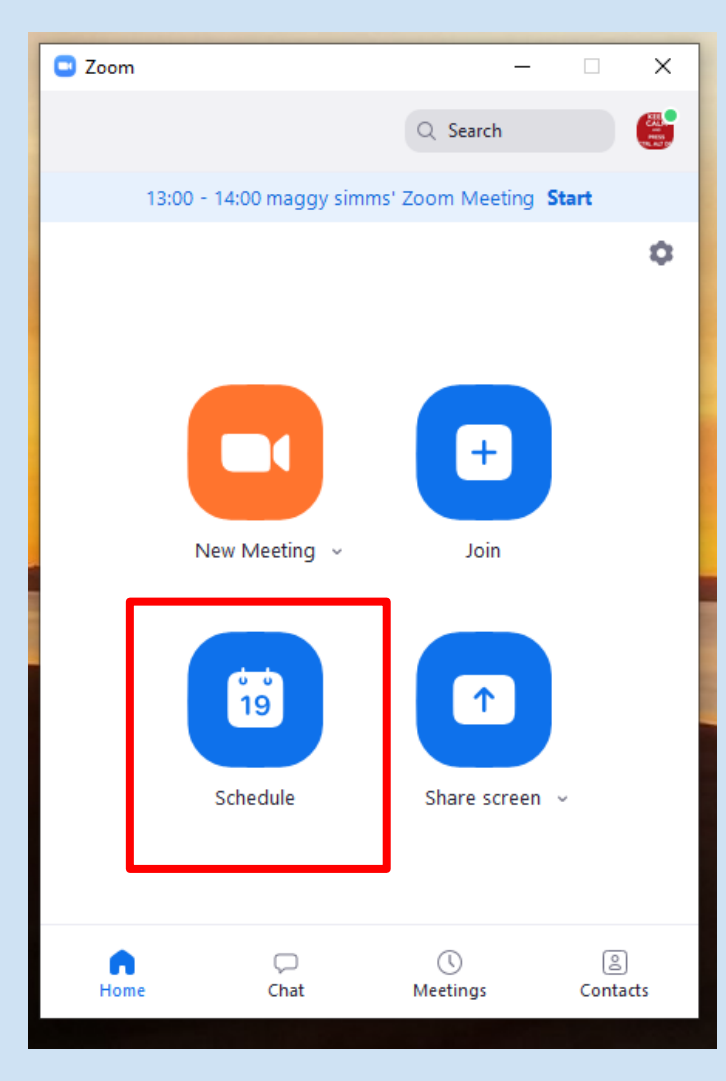

# Using the app/ program

Click on the Zoom icon to start the program

Then click on the icon that says 'schedule a meeting'

Schedule meeting × Schedule Meeting Topic maggy simms' Zoom Meeting Start: Wed June 3, 2020 ~ 8:57 v Duration: 1 hour 0 minute Recurring meeting Time Zone: London 🗸 Meeting ID Generate Automatically Personal Meeting ID 295 716 7396 Password Require meeting password (913153) Video Host: O On O Off Participants: O On O Off Audio Telephone Computer Audio Telephone and Computer Audio Edit Calendar Google Calendar Outlook Other Calendars Advanced Options Schedule Cancel

This will appear You can alter the name, times etc to suit you.

**Meeting ID** 'Generate automatically' is already checked for you – leave it that way for U3A meetings

### 'require password' is ticked

Look at the video options. On or off? Your choice (discuss)

You can decide if you want it in an online calendar. 'Other calendars' allows you to ignore online calendars.

You can then click 'schedule, but first take a look at the advanced options

#### Advanced Options ~

Enable Waiting Room

Enable join before host

Mute participants on entry

Only authenticated users can join: Sign in to Zoom

Automatically record meeting

Alternative hosts:

Example:john@company.com;peter@school.edu

Schedul

'Enable waiting room' allows people to be see a message that the meeting will open soon

If you untick this option, people trying to join in good time will not know if anything is happening

The free plan does not allow you to alter the other options (I think. This changed was made in late May 2020)

When you are happy with your meeting setup, click schedule

#### Zoom - Schedule Meeting

#### Your meeting has been scheduled.

Click the button below to copy the invitation to clipboard.

maggy simms is inviting you to a scheduled Zoom meeting.

Topic: maggy simms' Zoom Meeting Time: Apr 22, 2020 01:00 PM London

Join Zoom Meeting https://zoom.us/j/96023211126?pwd=RGRxVkhxQ2FkZ3ByTkJaRFdackRKdz09

Meeting ID: 960 2321 1126 Password: 207559 One tap mobile +12532158782,,96023211126#,,#,207559# US +13017158592,,96023211126#,,#,207559# US

Dial by your location +1 253 215 8782 US +1 301 715 8592 US +1 312 626 6799 US (Chicago) +1 346 248 7799 US (Houston) +1 669 900 6833 US (San Jose) +1 929 205 6099 US (New York) Meeting ID: 960 2321 1126

Open with default calendar (.ics) Copy to Clipboard

Ô.

Х

### The free version has no phone-in access

### Press schedule This screen of info appears. Licensed version (left), free version (right)

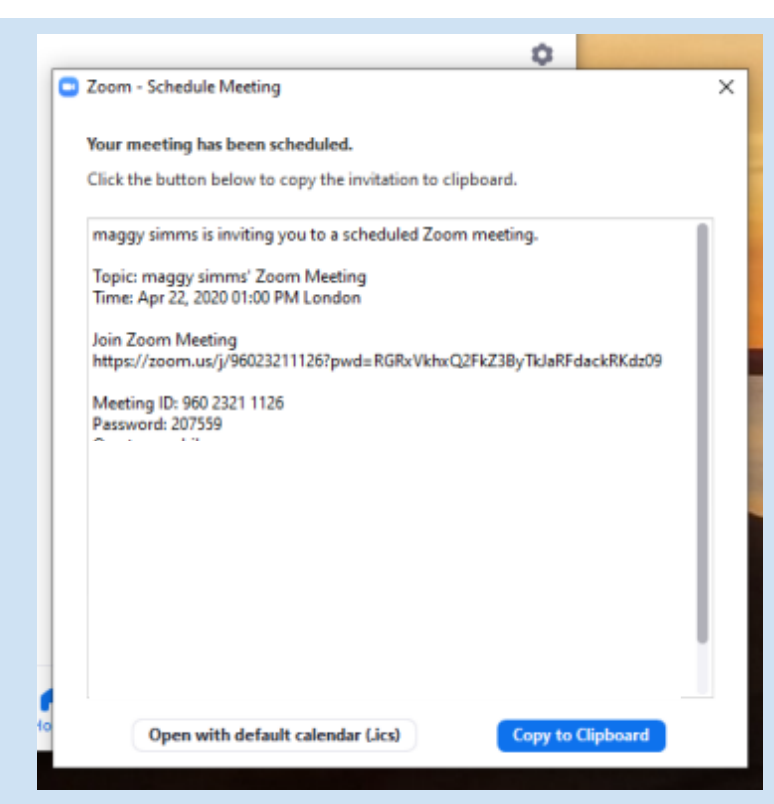

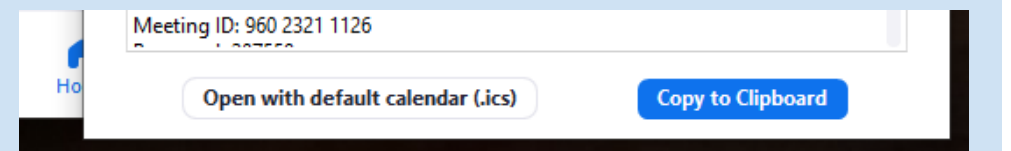

Hello, I am contacting you to give you the joining details for tomorrow's training session.

The meeting will start at 10.30 and I will 'open the doors' at 10.20 to let attendees in.

To join, click on the link below. If you click it before 10.15 tomorrow, not much will happen! But you will not have caused any problems.

https://us02web.zoom.us/j/85650034308?pwd=MH1JQis4a2pqeG5UUzFTTjVrZzFSZz09

If you are prompted to 'open link', press OK

If needed, these are the secure passcodes for the meeting. You are unlikely to need them as they are encrypted in the link.

Meeting ID: 856 5003 4308 Password: 5Y@JH\$ You can copy and paste the whole lot into an email and send it to people

'Copy to clipboard'

Open eg a new email Click 'paste'

It includes a clickable link to the meeting you have scheduled

Read back to yourself what is pasted into your email.

Does it need more info – less info? Is it explicit enough? If not, alter the wording to suit your members.

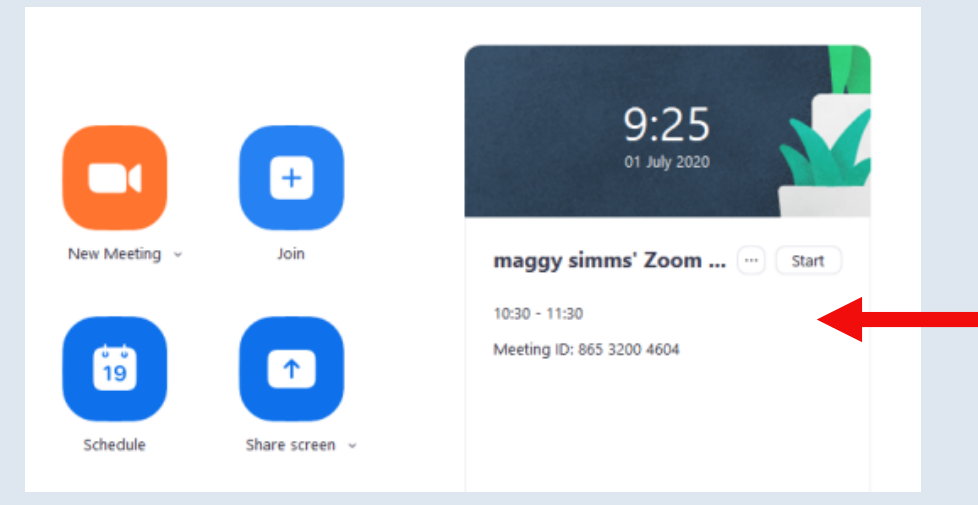

When you are ready to have your meeting, click on the zoom program icon to open it - you will get this menu

You can find a list of meetings you have scheduled here

Click on 'start' to start your meeting Any meeting 'starts' when the meeting host decides to start it (implications for free plan)

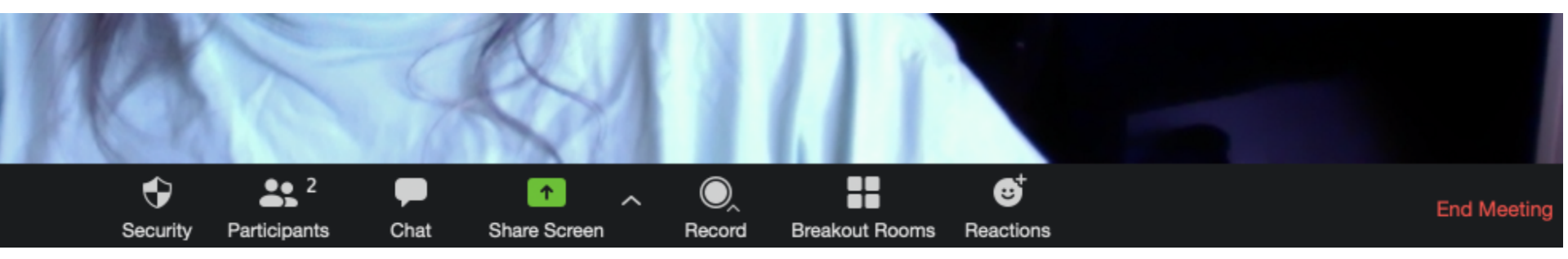

## The tools as seen by host of meeting

## Participants get slightly different tools with fewer 'powers'

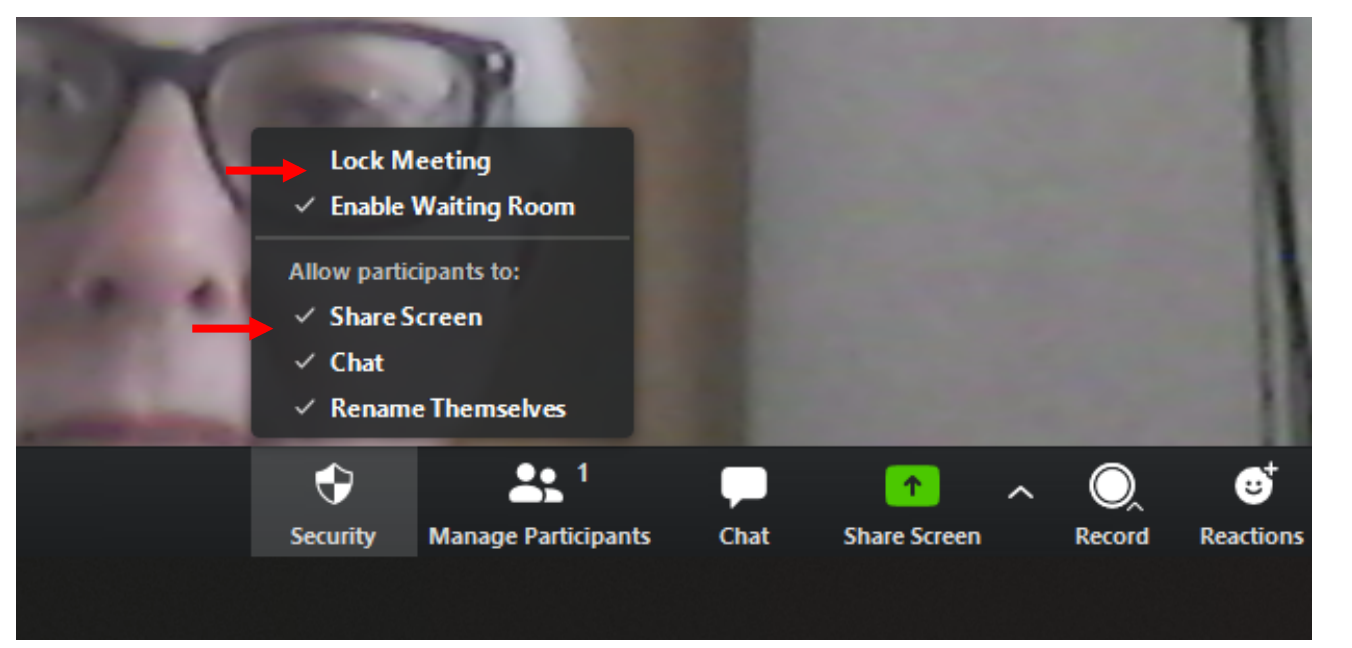

More safety advice here

As host, when your meeting starts and everyone has arrived, you can lock the meeting so nobody else can get in. Click on the shield icon, then tick 'lock meeting'

You can also stop participants sharing their screens - untick 'share screen'

### Co-hosts can only be added when a meeting has started

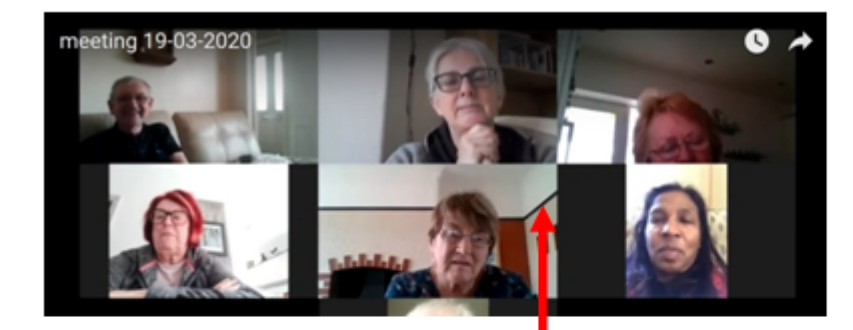

Hover cursor over a participant – three dots appear

Series of options appear – choose 'make co-host'

Very useful for spotting and <u>unmuting</u> 'questions from the floor'

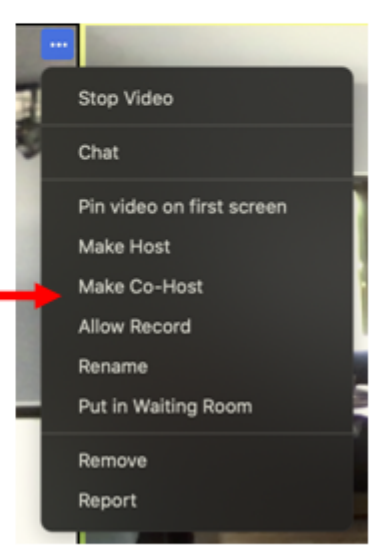

# zoom

CONTACT SALES

| Profile         |
|-----------------|
| Meetings        |
| Webinars        |
| Recordings      |
| Settings        |
| Account Profile |
| Reports         |
|                 |
|                 |

Attend Live Training

| Meeting                                             | Recording              | Telephone                                                                                                    |  |  |
|-----------------------------------------------------|------------------------|----------------------------------------------------------------------------------------------------|--|--|
| Security<br>Schedule Meet                           | ing                    | Security                                                                                                    |  |  |
| In Meeting (Ba<br>In Meeting (Ad<br>Email Notificat | sic)<br>vanced)<br>ion | Require a password when schedu<br>A password will be generated who<br>require the password to join the r<br>meetings are not included. |  |  |
| Other                                               |                        | Require a password for instant m<br>A random password will be gener<br>Require password for participant                                |  |  |
|                                                     |                        | A numeric password will be requi                                                                                                    |  |  |

meeting has a necessary For man

| Security              |                                                                                                    |  |
|-----------------------|----------------------------------------------------------------------------------------------------|--|
| Schedule Meeting      | Private chat Allow meeting participants to send a private 1:1 message to another participant.                                     |  |
| In Meeting (Basic)    |                                                                                                    |  |
| In Meeting (Advanced) | Auto saving chats                                                                                                    |  |
| Email Notification    | Automatically save all in-meeting chats so that hosts do not need to manually save the text of the chat after the meeting starts. |  |
| Other                 |                                                                                                    |  |
|                       |                                                                                                    |  |
|                       |                                                                                                    |  |
| Security              |                                                                                                    |  |
| Schedule Meeting      | Polling                                                                                                    |  |
| In Meeting (Basic)    | Add 'Polls' to the meeting controls. This allows the host to survey the attendees.                                                |  |
| In Monting (Advanced) |                                                                                                    |  |
|                       |                                                                                                    |  |